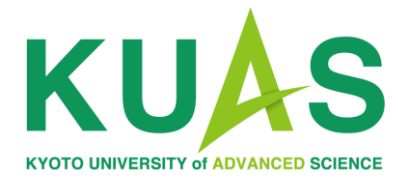

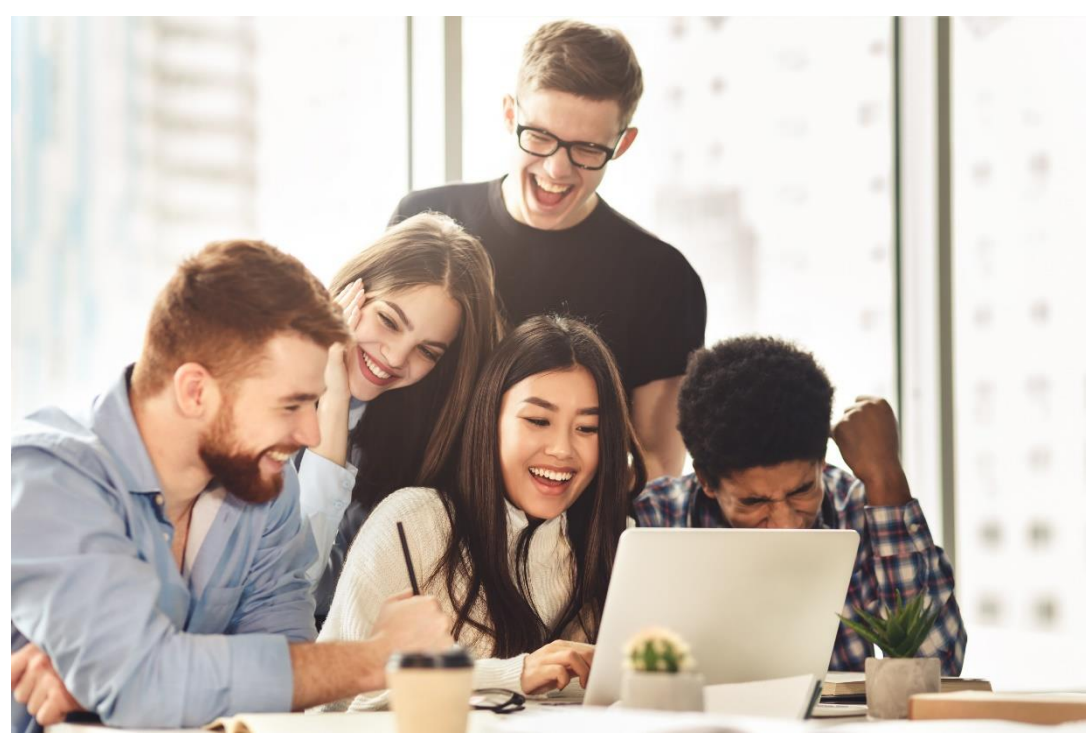

The Admissions Office (TAO) Application Manual

# Applying to KUAS

| 00033                                                                                                    | Schedules                                                                                                    | Eligibility                                                                                                    | Required<br>Documents                                                                                                    | Admissions<br>Policy                                                                                                    | FAQ                                            |
|----------------------------------------------------------------------------------------------------|----------------------------------------------------------------------------------------------------|----------------------------------------------------------------------------------------------------|----------------------------------------------------------------------------------------------------|----------------------------------------------------------------------------------------------------|------------------------------------------------|
| 2024 Internatio<br>International P                                                                                                    | onal Enrollment is only<br>rogram and Global Bu                                                                                                    | for applicants of the E<br>siness and Economic                                                                                                    | Engineering Program. Th<br>s Program will open in 2                                                                                                    | ne Bioenvironmental Scie<br>025.                                                                                                    | ences                                          |
| 1. Get                                                                                                    | familiar wi                                                                                                    | ith KUAS a                                                                                                    | and our pro                                                                                                    | grams                                                                                                    |                                                |
| you would like                                                                                                    |                                                                                                    |                                                                                                    |                                                                                                    | S and Student Life section                                                                                                    |                                                |
| ovide you with<br>le also recomn<br>to what life is li                                                                                                    | to learn more about w<br>helpful information, so<br>nend downloading the<br>ike for students of our                                                                                                    | vhat our institution has<br>uch as a simple guide<br>Prospectus, which co<br>program.                                                                                                    | to offer, the <u>About KUA</u><br>to life in Kyoto, campus<br>ntains specific informati                                                                                                    | and dormitory information<br>on on our program and g                                                                                                    | ons can<br>on, and more.<br>ives insight       |
| ovide you with<br>le also recomm<br>to what life is li                                                                                                    | to learn more about w<br>n helpful information, s<br>nend downloading the<br>ike for students of our                                                                                                    | what our institution has<br>uch as a simple guide<br>Prospectus, which co<br>program.<br>Download                                                                                                    | to offer, the <u>About KUA</u><br>to life in Kyoto, campus<br>ntains specific informati<br>Prospectus                                                                                                    | and dormitory informatic<br>on on our program and g                                                                                                    | ons can<br>on, and more.<br>ives insight       |
| 2. Che                                                                                                    | to learn more about we<br>helpful information, so<br>nend downloading the<br>like for students of our                                                                                                    | what our institution has<br>uch as a simple guide<br>Prospectus, which co<br>program.<br>Download                                                                                                    | to offer, the <u>About KUA</u><br>to life in Kyoto, campus<br>ntains specific informati<br>Prospectus                                                                                                    | and dormitory informatic<br>on on our program and g                                                                                                    | ons can<br>on, and more.<br>ives insight       |
| Che     Sure to check     Sure to check | to learn more about we<br>helpful information, su<br>nend downloading the<br>ike for students of our<br>eck Eligibility<br>k the Eligibility page ar<br>ency and subjects to be<br>dules, which will serve<br>ead the Application Gu | what our institution has<br>uch as a simple guide<br>Prospectus, which co<br>program.<br>Download<br>ity and Ap<br>and confirm the require<br>the studied at the high-<br>e as a useful reference<br>uidelines carefully. The | to offer, the <u>About KUA</u><br>to life in Kyoto, campus<br>intains specific informati<br>Prospectus<br>plication G<br>ments for admission. The<br>school/upper-secondary<br>to help you stay on tra-<br>ese guidelines contain a | and dormitory informatic<br>on on our program and g<br>uidelines<br>is page lists the required<br>(level. Don't forget to che<br>ck during the admission p<br>great deal of important in | English<br>ck the<br>process.<br>nformation on |

First, please read the Application Guidelines and prepare the necessary documents.

The Application Guidelines are located in the Admission & Aid Page "How to Apply (Undergraduate)" of the official KUAS website (https://www.kuas.ac.jp/ en/admission/under/)\*.

\*For graduate program: <u>https://www.k</u> <u>uas.ac.jp/en/admission/g</u> <u>rad/</u>

#### Click here to download the Application Guidelines

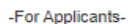

Download the manual (PDF)

· Watch the video manual (Youtube)

-For Teachers (Recommenders)• Download the manual (PDF)
• Watch the video manual (Youtube)

Note: These guides are for the 2023 application process. The guides for 2024 applications will be released in the near future.

### 5. Pay the application fee

Remember to pay the application fee during the application period. The application fee is 5,000 JPY (non-refundable) and is payable via credit/debit card or other international payment options when submitting the application online.

Kyoto University of Advanced Science utilizes <u>Flywire</u> for the processing of our international students' school fees. Flywire allows for payment from most banks, offers competitive exchange rates, and provides 24-hour user support.

Note: The application fee will not be waived or refunded under any circumstances

#### 6. Take an online interview

To learn more about you, we may ask you to participate in an online interview. You do not need to travel to Japan for this interview, as they are held via online video chat. Whether you are asked to take an interview or not, it will not affect your chances of being accepted, so there is no need to worry if you do not receive an invitation. For more details about the interviews, please check the Application Guidelines.

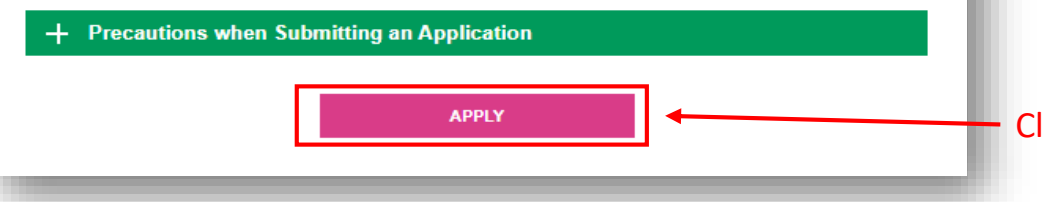

When you are ready, open **The Admissions Office** (TAO) page. The link to TAO is located in the "How to Apply (Undergraduate)" page of the official KUAS website (<u>https://www.kuas.ac.jp/</u> en/admission/under/)\*.

\*The graduate school application can be accessed through the link that appears on the preapplication review screen.

Click here.

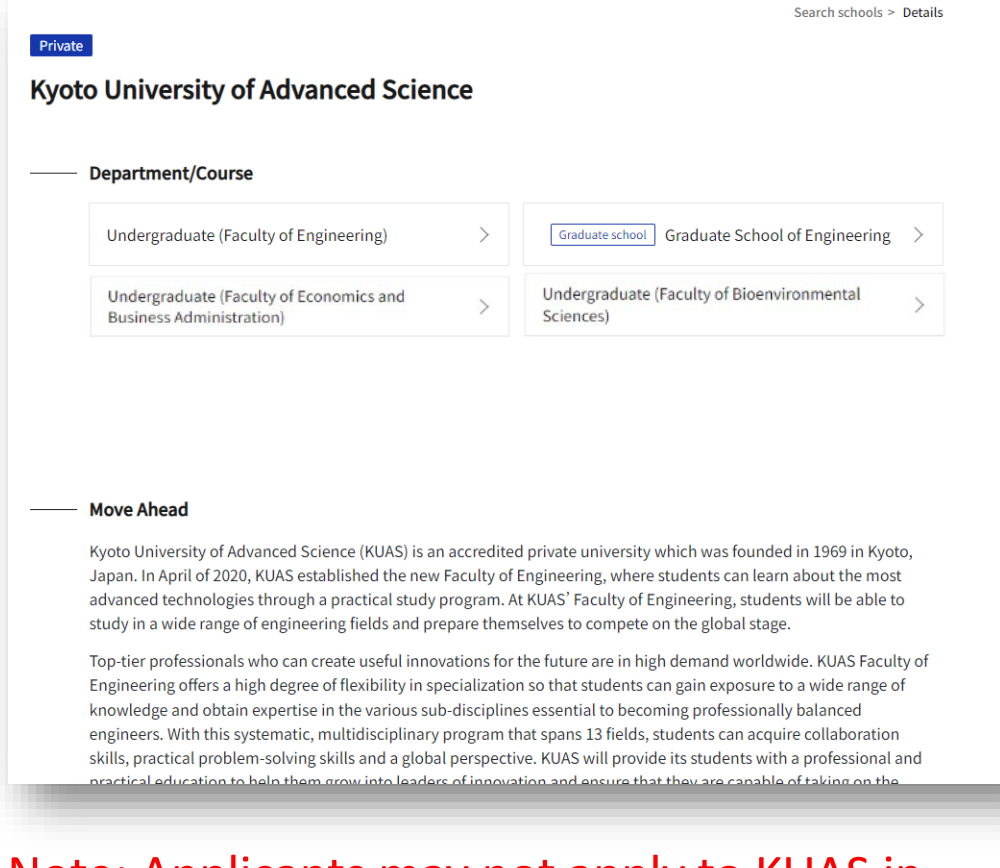

Note: Applicants may not apply to KUAS in more than one entry period (ex. applicants may not apply to one faculty in Early Entry and one in Regular Entry, but they may apply to two faculties in one entry). Select **the faculty for which you would like to apply** from the Department/Course selection page on TAO.

Then, select the relevant department from the Program/Major selection page.

Applicants to our undergraduate programs may apply for **up to two** desired faculties, but keep in mind that separate applications and an application fee of 5,000 yen will be required for each faculty.

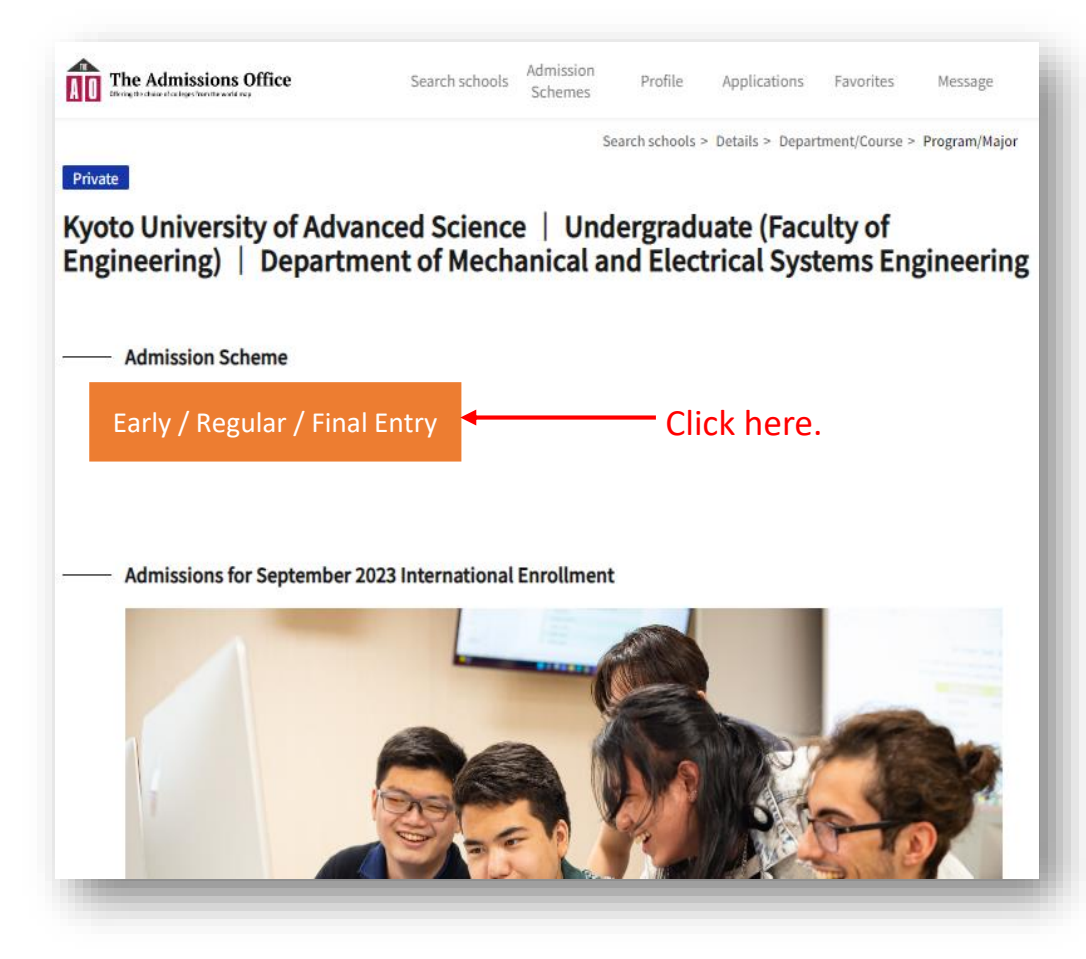

Please note that relevant links will only appear when application details are made available.

Click on the banner displayed here to apply.

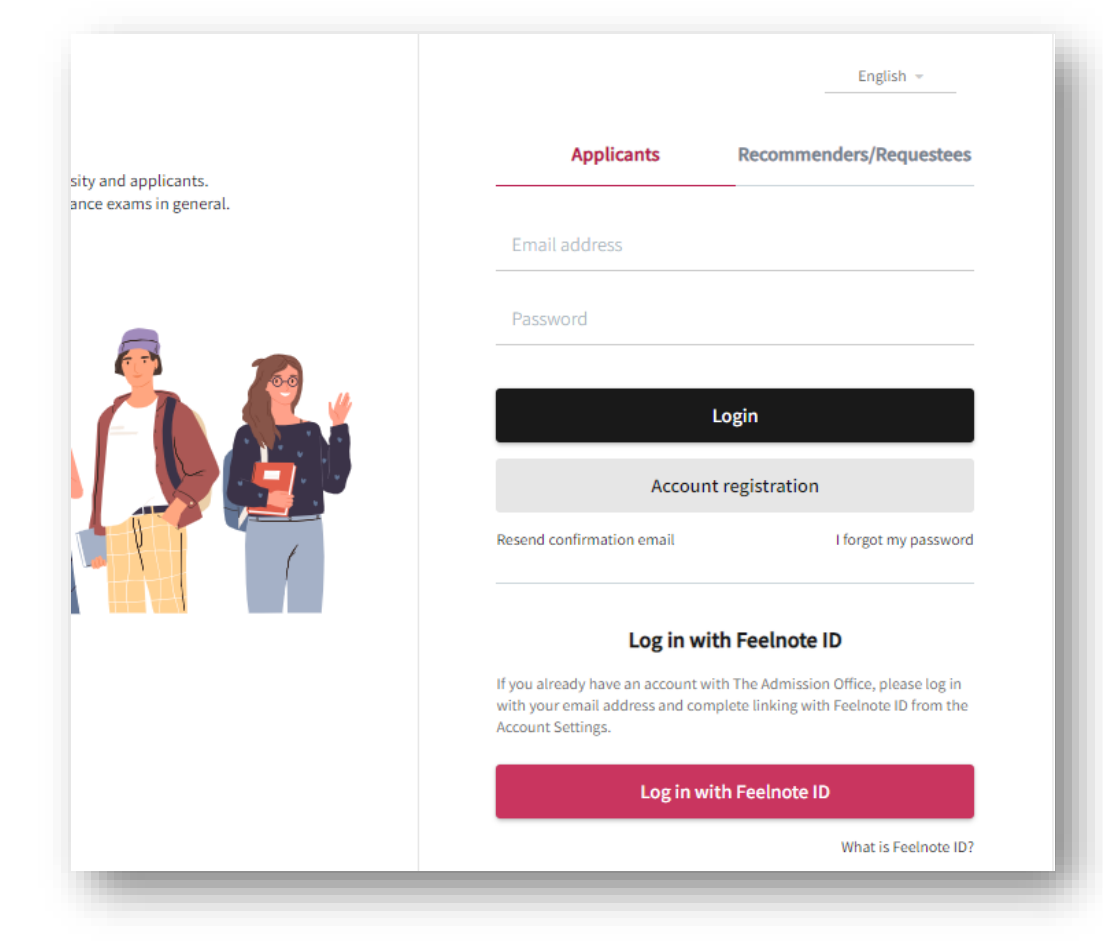

Please log in to TAO or create an account if this is your first time using TAO.

If you have any questions about creating a TAO account, please refer to the help section here: <u>https://admissions-</u> <u>office.net/en/faq/top</u>

| Private<br>to University of Advar<br>ineering)   Departm<br>(UAS Application Entr | Search schools ><br>nced Science   L<br>ent of Mechanica<br>y for September | ndergrad<br>and Elec<br>nternatio | ent/Course > Progr<br>luate (Fact<br>strical Sys<br>onal Enrol | ram/Major > Adr<br>ulty of<br>tems Eng<br>lment | nission category<br>gineering | the "S<br>applic<br>Note t<br>only d |
|-----------------------------------------------------------------------------------|-----------------------------------------------------------------------------|-----------------------------------|----------------------------------------------------------------|-------------------------------------------------|-------------------------------|--------------------------------------|
| - Application details                                                             |                                                                             | _                                 |                                                                |                                                 |                               | аррпс                                |
| Month and year of entrance                                                        |                                                                             |                                   |                                                                |                                                 |                               |                                      |
| Examination fee (JPY)                                                             | ¥5,000 + Administrativ                                                      | e fee                             |                                                                |                                                 |                               |                                      |
|                                                                                   |                                                                             | 5                                 | A Favorites                                                    | + Start my a                                    | pplication                    | Click her                            |
|                                                                                   |                                                                             |                                   |                                                                |                                                 |                               |                                      |

After logging in, click on the **"Start my application"** button. Note that this button is only displayed when applications are open.

| Enrollment Progress 0 / 10 Progress of required fields 0 / 10 * indicates a required field.  | Deadline notification<br>• You have 2 days left before th<br>• To start online application by<br>To start online application by    |
|----------------------------------------------------------------------------------------------|----------------------------------------------------------------------------------------------------|
| Progress<br>0 / 10<br>Progress of required fields<br>0 / 10<br>* indicates a required field. | Deadline notification <ul> <li>You have 2 days left before th</li> <li>To start online application by</li> </ul>                   |
| 0 / 10<br>Progress of required fields<br>0 / 10<br>* indicates a required field.             | Deadline notification <ul> <li>You have 2 days left before th</li> <li>To start online application by</li> </ul>                   |
| Progress of required fields<br>0 / 10<br>* indicates a required field.                       | <ul> <li>You have 2 days left before th</li> <li>To start online application by</li> <li>To start online application by</li> </ul> |
| <ul> <li>0 / 10</li> <li>* indicates a required field.</li> </ul>                            | <ul> <li>You have 2 days left before tr</li> <li>To start online application by<br/>To start online application by</li> </ul>      |
| * indicates a required field.                                                                | <ul> <li>To start online application by<br/>To start online application by</li> </ul>                                              |
|                                                                                              | to start entire application by                                                                                                    |
| Prepared by applicant                                                                        |                                                                                                    |
| 1 Personal Data 1 *                                                                          |                                                                                                    |
| 2 Personal Data 2 *                                                                          |                                                                                                    |
| 3 Academic Information *                                                                     |                                                                                                    |
| 4 Standardized Tests *                                                                       | Application details                                                                                                    |
| 5 Required Documents *                                                                       | Beginning of application                                                                                                    |
| 6 Applying for Multiple<br>Faculties *                                                       |                                                                                                    |
| 7 Scholarships *                                                                             | Application Deadline                                                                                                    |
| 8 Additional Information *                                                                   |                                                                                                    |
|                                                                                              | Month and year of entrance                                                                                                    |
| Prepared by person other than                                                                |                                                                                                    |
|                                                                                              | Examination fee ( IPV)                                                                                                    |
| 9 A Letter of recommendation CIICK Nere.                                                     | Examination ree (JFT)                                                                                                    |
|                                                                                              | The date format for the following item(s) is "MM-DI                                                                                |
| Examination fee (JPY)                                                                        |                                                                                                    |
| 10 Exam fee payment *                                                                        |                                                                                                    |

Once you are ready, click on **"A letter of recommendation"** under "Prepared by person other than applicant".

The first step in the application process is to request a letter of recommendation. Although this process can be done later, KUAS suggests that applicants do this first to give their recommender enough time to prepare a letter of recommendation. Before sending your request, please contact your recommender and ask their permission in advance. Also, confirm that you have their correct e-mail address.

| Cherry the close of a diagons in the word may | ce Search scho                        | Admission Pro<br>Schemes Pro | file Applications     | Favorites     | Message | Click on " <b>Request</b> " in the upper right corner. |
|-----------------------------------------------|---------------------------------------|------------------------------|-----------------------|---------------|---------|--------------------------------------------------------|
| A Letter of recommendation                    | ion                                   |                              |                       |               |         |                                                        |
|                                               |                                       |                              |                       | ٥             | Request | Click here.                                            |
| Requirements set by the universi              | ty                                    |                              |                       |               |         |                                                        |
| Type of Recommender / Requestee               | A Teacher at your current sch<br>etc. | nool who can affirm your ac  | hievements, character | , dedication, |         |                                                        |
| Required number                               | 1                                     |                              |                       |               |         |                                                        |
| Maximum number allowed                        | 1                                     |                              |                       |               | _       |                                                        |
| Request status                                |                                       |                              |                       |               |         |                                                        |
| Completion status                             | Open status                           | Email addre                  | SS                    |               |         |                                                        |
|                                               |                                       |                              |                       |               | _       |                                                        |

| A Letter of rec                                                                | The Admissions Office<br>The Admissions Office  | Search schools Admission<br>Schemes                                    | Profile Application                      | S Favorites | Message | Enter the e-mail address<br>of your recommender<br>and click on the<br><b>"Request"</b> button below |
|--------------------------------------------------------------------------------|-------------------------------------------------|------------------------------------------------------------------------|------------------------------------------|-------------|---------|----------------------------------------------------------------------------------------------------|
| Type of<br>Recommender /<br>Requestee *<br>Email address of the<br>requestee * | A Teacher at your current school who can affirr | n your achievements, character, dedication                             | n, etc.                                  | •           |         |                                                                                                    |
|                                                                                | Terms and conditions                            | Recommended environment Handling<br>© 2019 TAO Inc. All rights reserve | <b>Req</b><br>of personal information he | <b>Jest</b> |         | Click here.                                                                                          |

| The Admissio<br>Brick Bridge Control of Control of Control | ns Office                                   | Search schools         | Admission<br>Schemes | Profile      | Applications      | Favorites | Message |
|----------------------------------------------------------------------------------------------------|---------------------------------------------|------------------------|----------------------|--------------|-------------------|-----------|---------|
| A Letter of recommendation                                                                                                    | on                                          |                        |                      |              |                   |           |         |
| You have reached the maximum number of rec<br>• To make a request to another recommer                                                                                                    | uests allowed.<br>der / requestee, you must | t cancel one of the cu | rrent requests.      |              |                   |           |         |
| Requirements set by the universit                                                                                                    | y                                           |                        |                      |              |                   |           |         |
| Type of Recommender / Requestee                                                                                                    | A Teacher at your curre<br>etc.             | nt school who can a    | firm your achiev     | ements, char | acter, dedication | ,         |         |
| Required number                                                                                                    | 1                                           |                        |                      |              |                   |           |         |
| Maximum number allowed                                                                                                    | 1                                           |                        |                      |              |                   |           |         |
| Request status                                                                                                    |                                             |                        |                      |              |                   |           |         |
| Completion status Open stat                                                                                                    | us Email ad                                 | dress                  |                      |              |                   |           |         |
| Not submitted Unopened                                                                                                    |                                             |                        |                      | Cancel my    | request           |           |         |
|                                                                                                    |                                             |                        |                      |              |                   |           |         |

Only one recommender can be requested.\* If you want to change the recommender, please cancel and request again.\*\*

Recommenders must upload their recommendation letter by the application closing date. If your application due date is approaching and your recommendation letter has not been submitted yet, be sure to contact your recommender and remind them.

\*Applicants to the graduate program can request up to two recommenders. \*\*Once a recommender uploads a letter, it cannot be cancelled.

Dear Nakayama Sumiko,

KUAS has submitted the following document for your application to Kyoto University of Advanced Science | Undergraduate (Faculty of Mechanical and Electrical Systems Engineering | KUAS Application Entry for September International Enrollment.

- Document: A Letter of recommendation

You may check the request status by clicking on the link below: <u>https://admissions-office.net/en/applicant/entries/66807/recruitment recommendation steps/3318</u> \*If your email client does not allow you to click the link, please copy and paste the link into your web browser address bar and press enter.

\_\_\_\_\_

\_\_\_\_\_

This is an automated email from "The Admissions Office" (TAO). If you are not the intended recipient or if you have any questions about this email, please contact the International Admissions Office.

Inquiries should be directed to: International Admissions Office <admission@kuas.ac.jp> You will be notified by e-mail when your recommender has finished uploading their letter of recommendation.

|                                                                                                    |                     | The A                          | dmissions Office                    |
|----------------------------------------------------------------------------------------------------|---------------------|--------------------------------|-------------------------------------|
|                                                                                                    |                     | Notice Reg                     | uest in Case of Difficulty Accessir |
| Kyoto University of Advanced Science<br>  Undergraduate (Faculty of<br>Engineering)   Department of<br>Mechanical and Electrical Systems<br>Engineering   Early Entry for<br>September 2025 International |                     | A Letter of recommen           | dation                              |
| Progress                                                                                                    |                     | Requirements set by the uni    | versity                             |
| 0 / 10<br>Progress of required fields<br>0 / 10                                                                                                    |                     | Type of Recommender / Requeste | ee A Teacher at your c<br>etc.      |
| * indicates a required field.                                                                                                    |                     | Paguirad number                | 1                                   |
| Prepared by applicant                                                                                                    | Click here to       | Required number                | 1                                   |
| 1 Personal Data 1 *                                                                                                    | start filling in th | e Maximum number allowed       | 1                                   |
| 2 Personal Data 2 *                                                                                                    | application form    | ).                             |                                     |
| 3 Academic Information *                                                                                                    |                     | Request status                 |                                     |
| Standardized Tests     S     Required Documents                                                                                                    |                     | •                              |                                     |
| 6 Applying for Multiple<br>Faculties *                                                                                                    |                     | Completion status              | Open status                         |
| 7 Scholarships *                                                                                                    |                     |                                | NO da                               |
| 8 Additional Information *                                                                                                    |                     |                                |                                     |
| Prepared by person other than applicant                                                                                                    |                     |                                |                                     |
| A Letter of recommendation                                                                                                    |                     |                                |                                     |
|                                                                                                    |                     | Terms and conditions           | Recommended environment             |
| Examination fee (JPY)                                                                                                    |                     |                                |                                     |

Next, click on "① Personal Data" in the **"Prepared by applicant"** section on the left side of the screen and start filling in the form. Fields marked with an asterisk are required.

| esidence Status                                                                    |                                                                                                    | * Required                    | When yo               |
|------------------------------------------------------------------------------------|----------------------------------------------------------------------------------------------------|-------------------------------|-----------------------|
| Are you currently a resident of<br>Japan? *                                        | Ves 🖲 No                                                                                                    |                               | typing, c<br>go to ne |
| Specify other status of<br>residence *                                             | Should be 50 characters or less                                                                                                    | Length of characters : 0 / 50 | to the ne<br>save you |
| Residence Card Number *                                                            | Should be 12 characters or less                                                                                                    | Length of characters : 0 / 12 | complet<br>Note tha   |
| Residence card copy *                                                              |                                                                                                    |                               | be saved              |
|                                                                                    | PDF                                                                                                    |                               | complet               |
| Please upload a copy of your residence<br>Only files with the extension of .jpeg.j | card. The scanned copy must be in color and include both side of the card.<br>g.pdf can be uploaded. Files need to be no larger than 20MB. |                               |                       |
|                                                                                    |                                                                                                    |                               |                       |
|                                                                                    |                                                                                                    | Save and go to next           | Click here            |

When you have finished typing, click **"Save and go to next"** to proceed to the next page. You can save your progress after completing each page. Note that pages cannot be saved if they are not complete.

| l closed                   | my pa               | ge wh             | ile I was sti                                                                                                    | ll typing. W                | hat no                  | w?"     |                                                                    |
|----------------------------|---------------------|-------------------|----------------------------------------------------------------------------------------------------|-----------------------------|-------------------------|---------|--------------------------------------------------------------------|
| The Admissio<br>My applica | ns Office<br>ntions | Sear              | ch schools Admission<br>Schemes                                                                                                    | Profile <b>Applications</b> | Favorites               | Message | Click on the<br>"Applications"<br>the top menu,<br>and you will be |
| Applicatio                 | on status           | Application<br>ID | Admission Scheme                                                                                                    | Application Deadline        | Message                 |         | filling in your                                                    |
| ☆ Applicati                | on in progress      |                   | Kyoto University of<br>Advanced Science  <br>Undergraduate (Faculty<br>of Engineering)  <br>Department of<br>Mechanical and Electrical<br>Systems Engineering  <br>KUAS Application Entry<br>for September<br>International Enrollment |                             | Unread: 0<br>message(s) | >       | the "I <b>ncomplet</b><br>application list.                        |

| The Admissions Office                                                                          | Search schools                                                                    | Admission<br>Schemes                 | Profile               | Applications           | Favorites        | Message        |   |
|------------------------------------------------------------------------------------------------|-----------------------------------------------------------------------------------|--------------------------------------|-----------------------|------------------------|------------------|----------------|---|
| I [Repost] Notice of error regarding the o                                                     | character count of full-wid                                                       | th spaces                            |                       |                        |                  | 08-30-2023     |   |
| English Langu                                                                                  | age Qualifica                                                                     | tions                                |                       |                        |                  |                |   |
| Check this box if you are<br>qualified to be exempted<br>from the English<br>proficiency test. | Request for Eng                                                                   | lish test exempti                    | ion                   |                        |                  |                |   |
| Test Name *                                                                                    | TOEFL IBT                                                                         |                                      |                       |                        |                  | х -            |   |
| TOEFL iBT Test Score *                                                                         | 70<br>Should be a value greater<br>You must contact the te<br>us by the deadline. | than or equal to 80 sting agency and | 0.<br>ask them to sen | d your score directly  | to KUAS. This so | ore must reach |   |
| Date Taken *                                                                                   | 2023/09/04<br>Test scores must be no                                              | more than two yea                    | ars old on their o    | day of arrival at KUAS | 5.               |                |   |
|                                                                                                |                                                                                   |                                      |                       |                        |                  |                | _ |

Fill out all pages of the application form.

Note: when entering your English test score, you will not be able to enter your score if it does not satisfy the minimum requirements for application.

| Notice Request in Case of Difficulty Accessing the Service                                                                                                    |                                                                                                    |                                   |                |                      |         |              |            |
|----------------------------------------------------------------------------------------------------|----------------------------------------------------------------------------------------------------|-----------------------------------|----------------|----------------------|---------|--------------|------------|
| Notice Request in Case of Difficulty Accessing the Service                                                                                                    | The Add                                                                                                    | nissions Office                   | Search schools | Admission<br>Schemes | Profile | Applications | Favorites  |
| Standardized Tests     English Language Qualifications     Check this box if you are qualified to be exempted from the English proficiency test.     Test Name *     University entrance tests and other standardized tests     Are you currently a university     Yes     No | Notice Reque                                                                                                    | t in Case of Difficulty Accessing | the Service    |                      |         |              |            |
| Check this box if you are qualified to be exempted from the English proficiency test.  Test Name*  Iniversity entrance tests and other standardized tests  Are you currently a university Yes No                                                                              | Standardized Tests                                                                                                    | ;                                 |                |                      |         |              |            |
| Check this box if you are<br>qualified to be exempted from<br>the English proficiency test. Test Name *  Dniversity entrance tests and other standardized tests  Are you currently a university Yes No                                                                        | nglish Language Qualif                                                                                                    | ications                          |                |                      |         |              | * Required |
| Test Name *  Jniversity entrance tests and other standardized tests  Are you currently a university  Yes No student majoring in a STEM                                                                                                    | Check this box if you are<br>qualified to be exempted from<br>the English proficiency test.                                                         | Request for English test          | exemption      |                      |         |              |            |
| Iniversity entrance tests and other standardized tests • Requ<br>Are you currently a university • Yes • No<br>student majoring in a STEM                                                                                                    | Test Name *                                                                                                    |                                   |                |                      |         |              | Ť          |
| subject (or a graduate student<br>of such a program)? *                                                                                                    | Jniversity entrance test<br>Are you currently a university<br>student majoring in a STEM<br>subject (or a graduate student<br>of such a program)? * | s and other standard              | lized tests    |                      |         |              | * Require  |

If you are applying to the <u>Faculty of</u> <u>Engineering</u>, you <u>must</u> submit your standardized test results (or predicted results, if you have yet to take the test). For other faculties, submission of standardized test results is optional.

Please list any academic or educational awards / distinctions you have received since the 10th grade. Please click "+ Add Academic Distinctions" below to add another distinction.

| lease upload r<br>ou can only up<br>le.  | equired documents here.<br>Ioad one file per field. If you have more than one file to submit, please combine them into one file and then upload that               |
|------------------------------------------|----------------------------------------------------------------------------------------------------|
| 1. Application e                         | essay *                                                                                                    |
|                                          | Drag and drop a file here or click to browse                                                                                                    |
| Your essay must b<br>Only files with the | be between 300 to 350 words.<br>extension of .pdf can be uploaded. Files need to be no larger than 20MB.                                                           |
| 2. Essay for Fac<br>(https://www.k       | ulty of Bioenvironmental Sciences: please write an essay after watching the designated videos located on the KUAS website<br>uas.ac.jp/en/admission/under-video/). |
| Essay for Facul                          | ty of Bioenvironmental Sciences *                                                                                                    |
|                                          | CAD<br>Drag and drop a file here or click to browse                                                                                                    |
| Your essay must b                        | be between 200 to 250 words.                                                                                                    |

On the required documents upload page, you can only upload documents in **PDF** format. Also, only **one** PDF can be uploaded for each section, so please combine all pages you want to upload into one PDF.

## For applicants to the Faculty of Bioenvironmental Sciences:

| Please upload required docu                                    | uments here.                                                                                                    |   |
|----------------------------------------------------------------|----------------------------------------------------------------------------------------------------|---|
| You can only upload one file<br>file.                          | e per field. If you have more than one file to submit, please combine them into one file and then upload that                             |   |
| 1. Application essay *                                         |                                                                                                    | 1 |
|                                                                |                                                                                                    |   |
|                                                                | $\sim$                                                                                                    |   |
|                                                                | Drag and drop a file here or click to browse                                                                                              |   |
| V                                                              | 10 700                                                                                                    |   |
| Only files with the extension of .p.                           | to 350 words.<br>df can be uploaded. Files need to be no larger than 20MB.                                                                |   |
| 2. Essay for Faculty of Bioenv<br>(https://www.kuas.ac.jp/en/a | vironmental Sciences: please write an essay after watching the designated videos located on the KUAS website<br>'admission/under-video/). |   |
| Essay for Faculty of Bioenviro                                 | onmental Sciences *                                                                                                    |   |
|                                                                |                                                                                                    |   |
|                                                                |                                                                                                    |   |
|                                                                | Drag and drop a file here or click to browse                                                                                              |   |
|                                                                | Drag and drop a file here or click to browse                                                                                              |   |

Please be sure to submit **both** the application essay as well as the essay for the Faculty of Bioenvironmental Sciences by uploading them to the appropriate sections.

|                                           | The Admissions Office<br>Officing the chuice of calleges from the world map | Search schools                                  | Admission Pr<br>Schemes Pr |
|-------------------------------------------|-----------------------------------------------------------------------------|-------------------------------------------------|----------------------------|
|                                           | Notice Request in Case of Difficulty Ac                                     | ccessing the Service                            |                            |
| eptember 2025 International<br>inrollment |                                                                             |                                                 |                            |
| rogress                                   | Applying for Multipl                                                        | e Faculties                                     |                            |
| / 10                                      | · · · · · · · · · · · · · · · · · · ·                                       |                                                 |                            |
| / 10                                      |                                                                             |                                                 |                            |
| indicates a required field.               | If applicants wish to apply for two                                         | faculties, they must make a                     | nd complete separa         |
| Prepared by applicant                     | application fee will apply).<br>If an applicant applies to more tha         | an two faculties, only two ap                   | plications among th        |
| 1 Personal Data 1 *                       | applications will be considered wi                                          | thout prior notice.                             |                            |
| 2 Personal Data 2 *                       | Are you applying for another                                                | Voc No                                          |                            |
| 3 Academic Information *                  | faculty at KUAS ? *                                                         | ies ino                                         |                            |
| 4 Standardized Tests *                    |                                                                             |                                                 |                            |
| 5 Required Documents *                    |                                                                             |                                                 |                            |
| 6 Applying for Multiple<br>Faculties *    |                                                                             |                                                 |                            |
| 7 Scholarships *                          |                                                                             |                                                 |                            |
| 8 Additional Information *                | Terms and conditions Recommended environme                                  | ent Handling of personal inform<br>© 2019 TAO I | nation White paper         |
| Prepared by person other than applicant   |                                                                             |                                                 |                            |
| 9 A Letter of recommendation *            |                                                                             |                                                 |                            |
| Examination fee (JPY)                     |                                                                             |                                                 |                            |
|                                           |                                                                             |                                                 |                            |

Be sure to indicate whether you will be applying for multiple faculties or not in the "Applying for Multiple Faculties" section. If you would like to apply for two faculties, please make sure that your first and second choices are both indicated accurately on each application.

For applicants to the Faculty of Bioenvironmental Sciences: you must select <u>one department</u> within the Faculty. Please note that, while you can apply for another faculty, you may not make two applications for different departments within the Faculty of Bioenvironmental Sciences.

# "Do forms have to be filled out in order? What if I want to change it?"

|                                                                                                    | The Admissions Office                                                                                                    | Search schools Admission Profile                                                                                 | Applicatio                    |
|----------------------------------------------------------------------------------------------------|----------------------------------------------------------------------------------------------------|----------------------------------------------------------------------------------------------------|-------------------------------|
|                                                                                                    | Notice Request in Case of Difficulty Accessin                                                                                 | g the Service                                                                                                    |                               |
| Undergraduate (Faculty of<br>Economics and Business<br>Administration)   Department of<br>Business Administration   Early Entry<br>for September 2025 International<br>Enrollment | Application in progress Private Early Entry for Septem                                                                        | ber 2025 International Enrol                                                                                     | llment                        |
| Progress<br>3 / 10<br>Progress of required fields<br>3 / 10<br>indicates a required field.                                                                                        | Deadline notification<br>• You have <mark>2 days</mark> left befr<br>• To start online applicati<br>To start online applicati | ore the Application Deadline.<br>on by PC, please click the left sidebar<br>on by smartphone, please click the m | ienu at th                    |
| Prepared by applicant                                                                                                    |                                                                                                    | -                                                                                                    | <ul> <li>Cancel my</li> </ul> |
| Personal Data 1 Personal Data 2                                                                                                    |                                                                                                    |                                                                                                    |                               |
| 3 Academic Information *                                                                                                    | Application details                                                                                                    |                                                                                                    |                               |
| <ul> <li>Standardized Tests *</li> <li>Required Documents *</li> </ul>                                                                                                    | Beginning of application                                                                                                    | 08-21-2024 12:20:00(JST)                                                                                         |                               |
| Applying for Multiple<br>Faculties *                                                                                                    | Application Deadline                                                                                                    | 08-28-2024 23:00:00(JST)                                                                                         |                               |
| <ul> <li>7 Scholarships *</li> <li>8 Additional Information *</li> </ul>                                                                                                    | Month and year of entrance                                                                                                    | 09/2025                                                                                                    |                               |
| Prepared by person other than applicant                                                                                                    | Examination fee (JPY)                                                                                                    | ¥5,000 + Administrative fee                                                                                      |                               |
| 9 A Letter of recommendation                                                                                                    | The date format for the following item(s) is                                                                                  | "MM-DD-YYYY" :Beginning of application, Application                                                              | Deadline                      |
| Examination fee (JPY)                                                                                                    |                                                                                                    |                                                                                                    |                               |
| 10 Exam fee payment *                                                                                                    |                                                                                                    |                                                                                                    |                               |

The forms do not have to be filled out in order. Please proceed from the page you can enter. The pages you have finished filling out will be marked with a red check. If you want to change the information you have entered, click on that page again to correct it.

| Rusiness Administration   Farly Entry   |                       |                                          |
|-----------------------------------------|-----------------------|------------------------------------------|
| for September 2025 International        |                       |                                          |
| Enrollment                              | Exam fee payment      | •                                        |
| Progress                                |                       |                                          |
| 8/10                                    | Payment notes         |                                          |
| Progress of required fields             | For Students Outside  | of Japan (International Daymonte), pla   |
| 8/10                                    | For Students in Japan | (Domestic Payments): please select "     |
| * indicates a required field.           | For Students in Sapan | (Domestic Payments), please select       |
|                                         |                       |                                          |
| Prepared by applicant                   | Payment methods       |                                          |
| Personal Data 1 *                       |                       |                                          |
| Personal Data 2 *                       | Select payment method | Flywire (You can select a payment method |
|                                         |                       | Flywire                                  |
| Academic Information *                  |                       | SB Payment Service                       |
| Standardized Tests *                    |                       | Credit card                              |
| Required Documents *                    |                       |                                          |
| Applying for Multiple                   |                       |                                          |
| racuites                                |                       |                                          |
| Scholarships *                          |                       |                                          |
| Additional Information *                |                       |                                          |
|                                         |                       |                                          |
| Prepared by person other than applicant |                       |                                          |
| 9 A Letter of recommendation *          |                       |                                          |
|                                         |                       |                                          |
| E 1 1 6 (1014)                          |                       |                                          |

# Note: Separate payments are required for each application.

Once you have filled in all pages, proceed to the "Exam fee payment" page to pay the application fee. (You can make this payment even if you have not finished filling out the rest of your application.) If you live outside of Japan, choose Flywire, which accepts a variety of payment methods. If you live in Japan, choose credit card for SB Payment Service. It may take some time to complete the payment depending on the payment method, so please proceed with the payment well in advance. The payment must be completed by the application deadline.

| Progress of required fields             |                                  |                                                        |
|-----------------------------------------|----------------------------------|--------------------------------------------------------|
| * indicates a required field.           | Application details              |                                                        |
| Prepared by applicant                   | Beginning of                     | 08-21-2024 12-20-00( IST)                              |
| 🕑 Personal Data 1 *                     | application                      | 00 22 202 1 22200 (001)                                |
| Personal Data 2 *                       |                                  |                                                        |
| Academic Information *                  | Application Deadline             | 08-28-2024 23:00:00(JST)                               |
| Standardized Tests *                    | Month and year of                |                                                        |
| Required Documents *                    | entrance                         | 09/2025                                                |
| Applying for Multiple<br>Faculties *    | Examination fee (JPY)            | ¥5,000 + Administrative fee                            |
| Scholarships *                          | The data formation the following |                                                        |
| Additional Information *                | Deadline                         | g item(s) is MM-UU-YYYY :Beginning of application, Apj |
| Prepared by person other than applicant |                                  |                                                        |
| A Letter of recommendation *            |                                  |                                                        |
| Examination fee (JPY)                   | International Admissions Office  |                                                        |
| Exam fee payment *                      | Email                            |                                                        |
| ou are able to submit your application. | admission@kuas.ac.jp             | -                                                      |
| content confirmation                    | Click here.                      |                                                        |

After all the forms are completed, please click "content confirmation" on the bottom left of the screen.

#### **Confirmation of contents**

#### Application form

Please check your application documents again.

- Personal Data 1
- Personal Data 2Academic Information
- Standardized Tests
- Required Documents
- Applying for Multiple Faculties
- Scholarships
- Additional Information

#### **Documentation Request Form**

| Please check your application documents again. <ul> <li>A Letter of recommendation</li> </ul> |                                          |
|-----------------------------------------------------------------------------------------------|------------------------------------------|
| Please check all the documents again.                                                         |                                          |
|                                                                                               | Continue editing Complete my application |
|                                                                                               | Click here.                              |

**Please verify** that the information you have entered is correct, check the box next to "Yes, I have checked.", and click "Complete my application" on the bottom right of the screen to complete your registration. You will be notified of the results after KUAS reviews your submission. If deemed necessary, KUAS may contact you and request that you take an online interview.\*

\*All applicants to the graduate school must take an online interview.

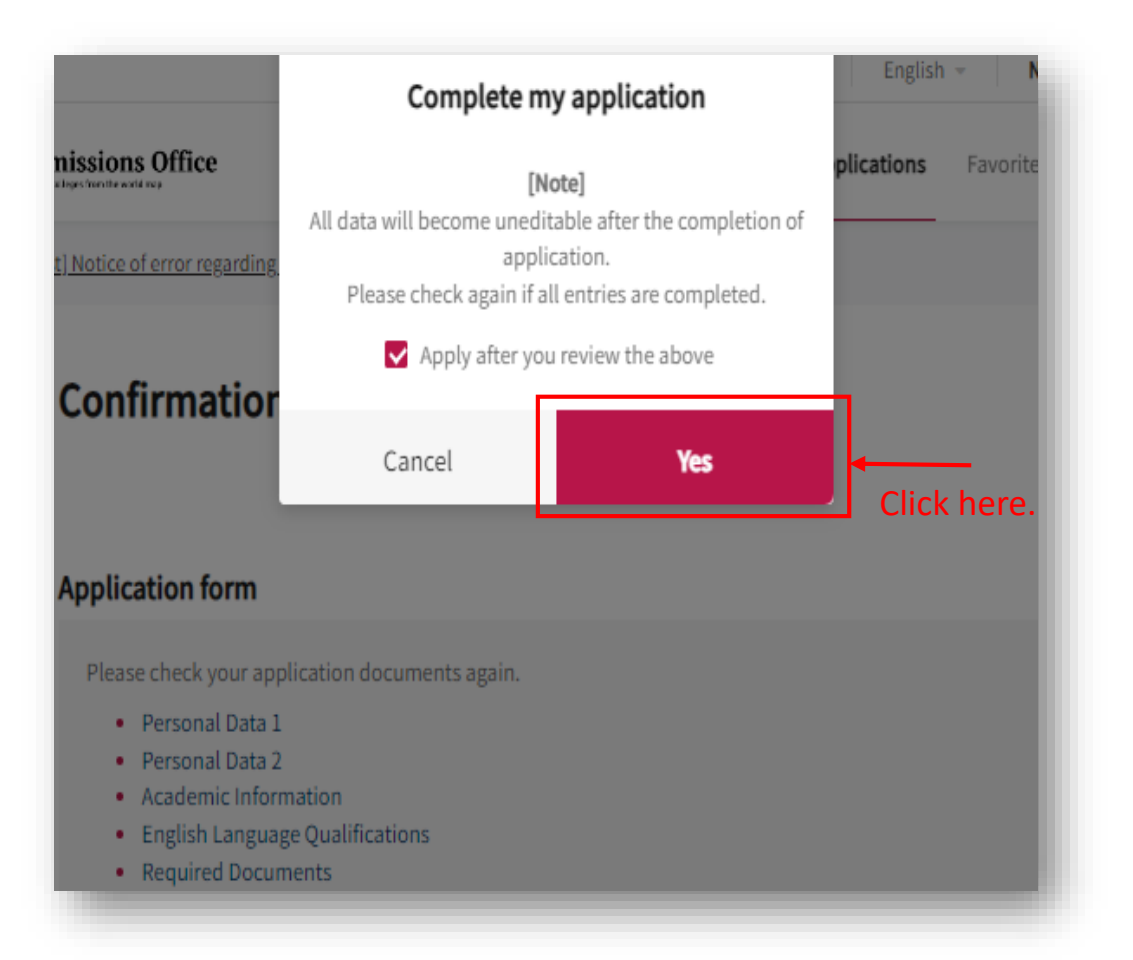

Please check the box next to "**Apply after you review above.**", and click **"Yes"** 

If you would like to apply for one more faculty, please repeat the process outlined in this manual for your additional application.